## 113學年度暑期選課時程表

| 受理對象                             | 登記時間                                                                         | 選課時間                        |                                           | 備註                                                            |
|----------------------------------|------------------------------------------------------------------------------|-----------------------------|-------------------------------------------|---------------------------------------------------------------|
| 應屆畢業生/延修生<br>學籍登記                | 113.06.10(一)08:00~<br>113.06.17(一)17:00止<br>登記網址:<br>https://reurl.cc/r9o5zb | 於「線上即時選課」<br>階段自行線上即時<br>選課 |                                           | 入學學年度為109年以前<br>(含)之學生,欲申請暑修<br>課程者,請先登記                      |
| 選課                               | 選課時間                                                                         | 選課方式                        |                                           | 備註                                                            |
| 線上即時選課                           | 113.06.14(五)15:00~<br>113.06.18(二)12:00止                                     | 線上<br>即時                    | 進入「學生資<br>訊系統」><br>「線上選課」<br>>「第一次選<br>課」 | 112.06.18(二)14:00起<br>可至「學生資訊系統」><br>「查詢選課結果及選課清<br>單」確認選課情形。 |
| 人工特殊選課處理<br>作業階段                 | 113.06.18(二)15:00~<br>113.06.19(三)16:30止                                     | 紙本<br>(自行<br>列印)            | 已選課程清<br>單                                | 1.申請流程:課務組→出<br>納組<br>2.跨學制(部):請依本校<br>「選課須知」第3點申請。           |
| 大學部跨部選課                          |                                                                              |                             | 跨學制(部)申<br>請表                             |                                                               |
| <mark>外校生</mark> 至本校辦理<br>暑期校際選課 | 113.06.18(二)15:00~<br>113.06.19(三)16:30止                                     | 紙本<br>(自行<br>列印)            | 校際選修課<br>程申請表(外<br>校生用)                   | 逾期恕不受理                                                        |

※6月19日(三)16:30後113暑期所有選課作業結束,不得辦理人工加退選。